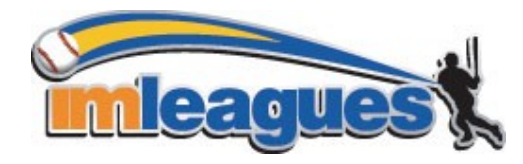

## **Creating an IMleagues Account**

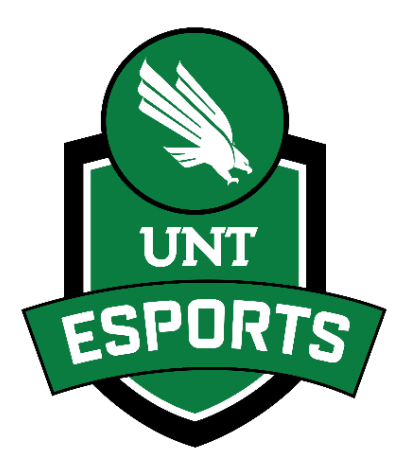

1. Go to <u>www.imleagues.com/unt/Registration</u>

## OR

Go to <u>www.imleagues.com</u> and click **Create Account OR** 

Go to <u>www.imleagues.com</u> and click "Log in with Facebook" if you have a Facebook account with your school email attached - this will automatically create an account, fill in your info, and join you to the school (steps 2-4)

- 2. Enter your information, and use your School email if applicable (@unt.edu) and submit
- 3. You will be sent an activation email, click the link in the email to login and activate your IMleagues account

You should be automatically joined to your school – if not you can search schools by clicking the "Schools" link